## **Entering Course Requests through Parent/Student Portal**

## Access the portal at: portal.capousd.org

Students must have their own portal account in order to select their elective course requests. Parent accounts do not normally have the ability to add these requests for their child. However, some middle schools will enter their course requests through their Parent Portal Accounts.

If you need to create a Student Portal account, follow the directions for creating a Parent/Student Portal account at the web address above. When you create the account it is very important that you select "**Student**" as the account type.

If you will be attending another school in the fall i.e. Middle school student to High School or Elementary student to Middle School, please make sure you select the correct record for next year from the Change Student menu after you login. It will indicate "pre-enrolled" with the school name and next grade level.

|    |                                                                       |               | Change Student      | Options Logou | t |  |  |  |  |
|----|-----------------------------------------------------------------------|---------------|---------------------|---------------|---|--|--|--|--|
|    | Student, Test - Gr                                                    | d 8 - Control | - Testing DB - Elem |               |   |  |  |  |  |
| ta | Student, Test [PRE-ENROLLED] - Grd 9 - Control - Testing DB Secondary |               |                     |               |   |  |  |  |  |
|    | Add New Student                                                       | To Your Acco  | unt                 |               |   |  |  |  |  |
|    |                                                                       | Test          | Taken               | Result        |   |  |  |  |  |

From the Home screen, select Student Info, Course Requests Entry.

| 2012-2013 Control - Testing DB Secondary |     |           |                 |           |         |     |                                        |       |  |  |
|------------------------------------------|-----|-----------|-----------------|-----------|---------|-----|----------------------------------------|-------|--|--|
|                                          | *   | Home      | Student Info    | Attendan  | ce Gra  | des | 5 Test Scores                          |       |  |  |
|                                          |     |           | Profile         |           |         |     | Welcome to the Student Portal for Test |       |  |  |
|                                          |     |           | Classes         | •         |         |     | Most Recent Test R                     | Resul |  |  |
|                                          | ₿ A | d New Eve | Course Requests |           | : Day 🗸 |     | Test<br><u>CAHSEE</u>                  |       |  |  |
|                                          |     |           | course reque    | Sts Entry |         |     | Math                                   |       |  |  |

Any current course requests will be listed on the left. You can enter a course number, or search for courses from the right. A search can be done for all courses, or by subject area. Each school determines the courses per grade level that a student has to choose from.

|                |              |                 |             |              | Course Reque    | sts       |          |          |         |         |                 |          |        |
|----------------|--------------|-----------------|-------------|--------------|-----------------|-----------|----------|----------|---------|---------|-----------------|----------|--------|
| StuNum         | Last Name    | First Name      | Middle Name |              | Perm ID Num     | Sex       | Grd      | Age      | Prog    | Track   | AttProg1        | AttProg2 | Status |
| 2              | Student      | Test            |             |              | 7432691         | м         | 10       | 15       |         |         |                 |          |        |
| Parent/Guar    | rdian        | Home F          | Phone       |              | Mother Mbl - Ja | ne Do     |          |          |         | Prin    | hary Contact 2: |          |        |
| Jane Doe       |              | (555) 5         | 55-1212     |              | (111) 111-1112  |           |          |          |         |         |                 |          |        |
| Course Reque   | est Details  |                 |             |              | Scheduling      | for grad  | de: 10   |          |         |         |                 |          |        |
| Subject Area   | a Current Re | quests          |             |              |                 | Filter Co | ourses   |          |         |         |                 |          |        |
| American Gov   | vern         |                 |             | Name or Nbr: |                 | St        | oj Area: | Show All | Courses | - Searc | h               |          |        |
| Biological Sci | ence         |                 | -           |              |                 |           |          |          |         |         |                 |          |        |
| Physical Scie  | nce          | L II (D) (0522) |             |              |                 |           |          |          |         |         |                 |          |        |
| English        | 😺 🕕 Englis   | n II (P) (2533) |             |              |                 |           |          |          |         |         |                 |          |        |
| Economics      |              |                 |             |              |                 |           |          |          |         |         |                 |          |        |
| World History  | //Geo        |                 |             |              |                 |           |          |          |         |         |                 |          |        |
| Coography      |              |                 |             |              |                 |           |          |          |         |         |                 |          |        |
| Eipo Arte/M/k  | d Long       |                 |             |              |                 |           |          |          |         |         |                 |          |        |
| Mathematics    | a cong       |                 |             |              |                 |           |          |          |         |         |                 |          |        |
|                | 🕄 🕦 Algebr   | a IB (P) (3303) |             |              |                 |           |          |          |         |         |                 |          |        |
| Physical Educ  | cation       |                 |             |              |                 |           |          |          |         |         |                 |          |        |
| College & Car  | reer         |                 |             |              |                 |           |          |          |         |         |                 |          |        |
| Health         |              |                 |             |              |                 |           |          |          |         |         |                 |          |        |
| Electives      |              |                 |             |              |                 |           |          |          |         |         |                 |          |        |

Courses to choose from will display on the right.

## Click on a course to add your request.

| Course Request D                             | etails                    |                      | Scheduli      | ng for grade: 10   |                      |
|----------------------------------------------|---------------------------|----------------------|---------------|--------------------|----------------------|
| Subject Area                                 | Current Requests          |                      |               | Filter Courses     |                      |
| American Govern                              |                           | Name or Nbr:         |               | Sbj Area: Show All | Courses - Search Rem |
| Biological Science                           |                           | -                    | Click A Cor   | irse To Request or | for Info             |
| English                                      | 😵 🕦 English II (P) (2533) | ) 1011 Carto         | oning Fnd     | 1031 Ceramics IB   | 1051 Draw/Paint Ad   |
| Economics<br>World History/Geo               |                           | 1016 ROP/            | /AudioMusic ( | 1041 Jewelry Adv   | 1061 Ceramics Adv    |
| US History<br>Geography<br>Fine Arts/Wld Lan | a                         | () <u>1021 Cerar</u> | mics IA       |                    |                      |
| Mathematics                                  | -5                        | -                    |               |                    |                      |
| Algebra                                      | 😧 🕦 Algebra IB (P) (3303) | 3)                   |               |                    |                      |
| Physical Education                           | n                         |                      |               |                    |                      |
| College & Career                             |                           |                      |               |                    |                      |
| Health                                       |                           |                      |               |                    |                      |
| Electives                                    |                           |                      |               |                    |                      |

Select the "i", to get more information on the course.

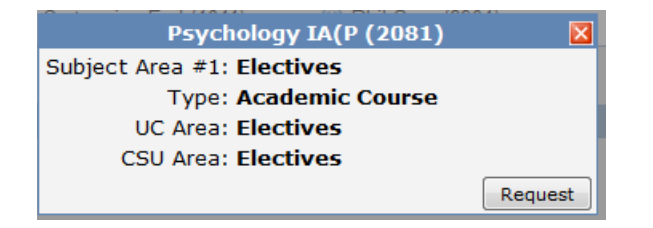

The course will be added to your requests.

| Course Request De                 | <u>etails</u>                                 |  | Scheduling for grade: 10 |                                         |                                     |  |  |  |  |  |  |
|-----------------------------------|-----------------------------------------------|--|--------------------------|-----------------------------------------|-------------------------------------|--|--|--|--|--|--|
| Subject Area Current Requests     |                                               |  | Filter Courses           |                                         |                                     |  |  |  |  |  |  |
| American Govern                   |                                               |  | Name or Nbr:             | Sbj Area: Show All Cou                  | urses 👻 Search <u>Remove Filter</u> |  |  |  |  |  |  |
| Physical Science                  |                                               |  | Click                    | Click A Course To Request or 🅦 for Info |                                     |  |  |  |  |  |  |
| English                           | 😧 🕦 English II (P) (2533)                     |  | Accounting IA (1201)     | ① Digital PhotolA (6113)                | Psychology IA(P (2081))             |  |  |  |  |  |  |
| Economics<br>World History/Geo    |                                               |  | () Cartooning Fnd (1011) | 1 Phil Sem (6901)                       | () Sociology (P) (2101)             |  |  |  |  |  |  |
| Geography                         |                                               |  | Ceramics Adv (1061)      |                                         |                                     |  |  |  |  |  |  |
| Fine Arts/Wid Lang<br>Mathematics | g 💟 🕕 Digital PhotolA (6113)                  |  |                          |                                         |                                     |  |  |  |  |  |  |
| Algebra<br>Physical Education     | 😧 🕦 Algebra IB (P) (3303)                     |  |                          |                                         |                                     |  |  |  |  |  |  |
| College & Career<br>Health        |                                               |  |                          |                                         |                                     |  |  |  |  |  |  |
| Electives                         | Sociology (P) (2101)<br>Sociology IA(P (2081) |  |                          |                                         |                                     |  |  |  |  |  |  |
|                                   |                                               |  |                          |                                         |                                     |  |  |  |  |  |  |

Repeat the process for each course you need to request. If you need to delete a course select the RED "X" to remove the course request.

\*\*\* Be carefull not to delete any course request your Academic Advisor has entered for you (i.e. English, Math, Science).

Please contact your schools guidance office for any questions regarding courses and the date range in which you are allowed to add/change your course requests.